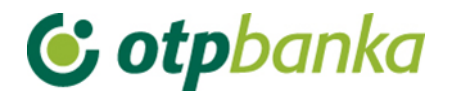

## UPUTE ZA KORISNIKE

### eLEMENT@

### INTERNET BANKARSTVO ZA TVRTKE I OBRTNIKE

## DATOTEKE S NALOZIMA

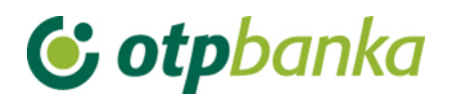

### SADRŽAJ

| 1.  | DATOTEKE S NALOZIMA           | 3 |
|-----|-------------------------------|---|
| 1.1 | Prijenos datoteke             | 3 |
| 1.2 | Pregled datoteke s nalozima   | 4 |
| 1.3 | . Autorizacija naloga         | 5 |
| 1.4 | Poništi autorizaciju datoteke | 6 |
| 1.5 | Brisanje datoteke             | 7 |
| 1.6 | S. Slanje naloga na izvršenje | 7 |

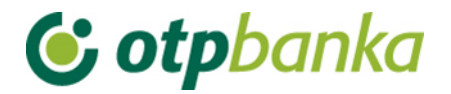

### 1. DATOTEKE S NALOZIMA

Izbornik "*Datoteka s nalozima*" omogućava korisniku eLEMENT@ paketa slanje većeg broja kunskih naloga za plaćanje na poslužitelj banke u jednoj datoteci. Datoteka mora biti u ISO 20022 xml formatu, a sadrži propisanu strukturu SEPA kreditnog transfera sukladno pravilima SEPA-e i ISO 20022 formata te specifičnim nacionalnim pravilima dogovorenima na razini bankovne zajednice. Tehnička validacija XML poruke provodi se korištenjem XSD sheme. Kod učitavanja pain.001 koristi se HR XSD shema za pain.001 koja definira elemente važeće za primjenu samo u RH.

HR XSD shema nalazi se na linku http://www.sepa.hr/upute-za-korisnike/

Datoteka za iniciranje kreditnog transfera je pain.001.001.03. Ime datoteke nije čvrsto definirano, ali se preporuča korištenje naziva UN.ggggmmdd.nnnn.izvordokumenta.xml gdje je UN - oznaka za transfer, ggggmmdd - tekući datum podnošenja/slanja poruke, nnnn - redni broj poruke u tekućem datumu, izvordokumenta - podatak prema specifikaciji te xml - ekstenzija datoteke poruke pain.001.. U jednom danu moguće je poslati neograničen broj datoteka. Naziv datoteke ne smije se ponavljati bez obzira na dan, tj. datum slanja iste. Ukoliko ste iz određenog razloga brisali prenesenu datoteku, te istu želite ponovno prebaciti na host banke, također je potrebno izmijeniti naziv datoteke.

#### 1.1. Prijenos datoteke

Odabirom "*Prijenos datoteke*" iz izbornika Datoteke s nalozima pojavit će se korisničko sučelje koje omogućava odabir željene datoteke sa nalozima i slanje iste na poslužitelj banke (Slika 1.).

| Prijenos datoteke s nalozin                                                | ha                                                                        |        |
|----------------------------------------------------------------------------|---------------------------------------------------------------------------|--------|
| Upute:<br>1. označite željenu datoteku  <br>2. klikom na tipku "Pošalji" p | pritiskom na tipku "Browse"<br>ošaljite datoteku na poslužitelj OTP banke |        |
| Naziv datoteke:                                                            |                                                                           | Browse |
|                                                                            | Pošalji                                                                   |        |

Slika 1. Prijenos datoteke s nalozima

Odabirom opcije "Browse" vršite označavanje datoteke koju želite poslati u banku. Nakon što ste odabrali datoteku, potvrdite slanje sa opcijom "Pošalji". Ukoliko je datoteka pravilno odabrana i poslana, na zaslonu će se pojaviti slijedeća poruka:" Datoteka je uspješno prenesena na poslužitelj OTP banke".

Ukoliko datoteka nema odgovarajuću obaveznu ekstenziju (\*.xml), na zaslonu će se pojaviti slijedeća poruka: "Unesena datoteka zbrojnog naloga nema ispravan format. Uvođenjem SEPA standarda od 06. 06. 2016. primjenjuje se novi format elektroničke datoteke zbrojnog naloga u XLM formatu (pain.001)."

Ukoliko je poslana datoteka ispravnog formata, a nema odgovarajući sadržaj, datoteka će biti prihvaćena, ali u pregledu poslanih datoteka nalaze se opisani grešaka u učitanoj datoteci.

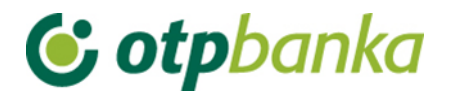

### 1.2. Pregled datoteke s nalozima

Nakon uspješnog prijenosa datoteke, detaljne podatke o datoteci te o broju ispravnih naloga ili naloga s greškom, možete pogledati odabirom "*Pregled datoteke s nalozima*" iz izbornika.

Nakon što ste odabrali željeni kriterij (status datoteka) i razdoblje, na zaslonu se pojavljuje popis datoteka sa trenutnim statusima. Primjer je na slici 2.:

| 😔 Prikaz datoteka s platni                                                                | Prikaz datoteka s platnim nalozima                                           |                        |                      |                                       |                  |  |  |  |  |  |
|-------------------------------------------------------------------------------------------|------------------------------------------------------------------------------|------------------------|----------------------|---------------------------------------|------------------|--|--|--|--|--|
|                                                                                           |                                                                              |                        |                      |                                       |                  |  |  |  |  |  |
| Račun platitelja HR                                                                       | Račun platitelja HR1824070001100000002 - DEMO TVRTKA D.O.O. 🔽                |                        |                      |                                       |                  |  |  |  |  |  |
| Status datoteke Svi                                                                       | Status datoteke Svi statusi 🔽 Za period 02.06.2016 🛄 do 02.06.2016 🛄 Dohvati |                        |                      |                                       |                  |  |  |  |  |  |
|                                                                                           |                                                                              |                        |                      |                                       |                  |  |  |  |  |  |
|                                                                                           | Pregled datote                                                               | ka s nalozima za plaća | anje za sve datoteke |                                       |                  |  |  |  |  |  |
|                                                                                           |                                                                              |                        |                      |                                       |                  |  |  |  |  |  |
| Račun nalogodavca                                                                         | Naziv datoteke                                                               | Datum kreiranja        | Status               | Greška                                | Pregled naloga   |  |  |  |  |  |
| Naziv nalogodavca: DEMO                                                                   | TVRTKA D.O.O.                                                                |                        |                      |                                       |                  |  |  |  |  |  |
| HR182407000110000002 UN2016060200003.XML 02.06.2016 🚺 Neautorizirana 0 🤎 Pregled datoteke |                                                                              |                        |                      |                                       |                  |  |  |  |  |  |
| HR1824070001100000002                                                                     | UN2016060100001.xml                                                          | 02.06.2016             | Neautorizirana       | Zaglavlje: 1<br>Grupa: 1<br>Nalozi: 2 | Pregled datoteke |  |  |  |  |  |
|                                                                                           | Slika 2. P                                                                   | rikaz datoteka s pla   | atnim nalozima       |                                       |                  |  |  |  |  |  |

U pregledu datoteka u primjeru (Slika 2.), vidljivo je da postoje datoteke od kojih je prva potpuno ispravna, te je označena sa statusom "neautorizirana", dok u drugoj datoteci postoje greške u zaglavlju, grupi te u nalozima. Detaljni opis sadržaja datoteke i pregled ispravnih i neispravnih naloga možete dobiti odabirom opcije "Pregled datoteke" (link sa desne strane pojedinačnog opisa datoteka). Odabirom navedene opcije dobivate detaljni prikaz Header-a (zaglavlja) i grupa u pain poruci (Slika 3.).

| ● Pregled naloga iz dat   | Pregled naloga iz datoteke:  << Natrag |                         |           |                              |             |       |                    |          |       |             |
|---------------------------|----------------------------------------|-------------------------|-----------|------------------------------|-------------|-------|--------------------|----------|-------|-------------|
| Prikaz Header-a pain      | poruke                                 | 2                       |           |                              |             |       |                    |          |       |             |
| Vrsta                     |                                        | Oznaka poruke           |           | OIB inicija                  | atora       |       | Status             |          | Datu  | n kreiranja |
| Datum i referent upis     | а                                      | Datum i referent obrade |           | Inicijator pl                | aćanja      |       | Broj               |          | Izno  | os naloga   |
| 001                       |                                        | UN201605250008          |           |                              |             |       | Spremna za upis n  | aloga    | 25.05 | .2016       |
| 02.06.2016 13:34:27 INTER | RNET                                   |                         | DEMO      | TVRTKA D.O.O.                |             |       | 39                 |          | 61.31 | 2,40        |
| Prikaz grupa u pain po    | oruci                                  | Broj isp                | ravnih na | aloga <mark>39 od 3</mark> 9 | )           |       |                    |          |       |             |
| Identifikacijska oznaka   | Naziv p                                | latitelja               |           | Datum izvršenja              | Broj naloga | Statu | S                  | Iznos na | aloga | Detalji     |
| GRUPA1                    | DEMO                                   | TVRTKA D.O.O.           | N         | 02.06.2016                   | 31          | Spren | nna za upis naloga | 41.3     | 77,56 | ₽ Nalozi    |
| GRUPA2                    | DEMO                                   | TVRTKA D.O.O.           |           | 02.06.2016                   | 6           | Spren | nna za upis naloga | 18.4     | 34,84 | ₽ Nalozi    |
| GRUPA3                    | DEMO                                   | TVRTKA D.O.O.           | 1         | 02.06.2016                   | 2           | Spren | nna za upis naloga | 1.5      | 00,00 | ₽ Nalozi    |

Slika 3. Detaljan prikaz podataka iz datoteke

Pritiskom na link s desne strane "Nalozi" prikazuje se analitički prikaz svih naloga iz odabrane grupe naloga. Unutar analitičkog prikaza svih naloga odabirom na link "Detalji" prikazuje se detaljni prikaz o pojedinačnom nalogu sa svim unesenim podatcima na nalogu.

Kod datoteke s greškama greške mogu biti npr.: datum izvršenja naloga je manji od tekućeg, neispravan model i poziv na broj zaduženja/odobrenja, u grupi sa oznakom Batch Booking 'true' svi pojedinačni nalozi moraju biti ispravni sl.

## 😉 otpbanka

Kraj datoteke s greškama nalazi se opcija "Greške" (Slika 4.), klikom na iste dobije se prikaz grešaka u headeru (zaglavlju) odnosno u grupama datoteke.

| Pregled naloga iz datoteke: ≤< Natrag                                                       |                                                                                                  |                      |                                        |                        |  |  |  |  |
|---------------------------------------------------------------------------------------------|--------------------------------------------------------------------------------------------------|----------------------|----------------------------------------|------------------------|--|--|--|--|
| Prikaz Header-a pain poruk                                                                  | e                                                                                                |                      |                                        |                        |  |  |  |  |
| Vrsta                                                                                       | Oznaka poruke                                                                                    | OIB inicijatora      | Status                                 | Datum kreiranja        |  |  |  |  |
| Datum i referent upisa                                                                      | Datum i referent obrade                                                                          | Inicijator plaćanja  | Broj                                   | Iznos naloga           |  |  |  |  |
| 001                                                                                         | UN2016050500010                                                                                  |                      | Greška u zaglavlju dal                 | toteke 05.05.2016      |  |  |  |  |
| 02.06.2016 13:21:51 INTERNET                                                                |                                                                                                  | DEMO TVRTKA D.O.O.   | 66                                     | 349.033,22             |  |  |  |  |
| Opis grešaka u headeru poruke<br>Preuzmi Pain.002 datoteku<br>Broj ispravnih naloga 0 od 66 |                                                                                                  |                      |                                        |                        |  |  |  |  |
| Prikaz grupa u pain poruci                                                                  |                                                                                                  |                      |                                        |                        |  |  |  |  |
| Identifikacijska oznaka Naziv                                                               | Identifikacijska oznaka Naziv platitelja Datum izvršenja Broj naloga Status Iznos naloga Detalji |                      |                                        |                        |  |  |  |  |
| GRUPA1 DEMO                                                                                 | TVRTKA D.O.O.                                                                                    | 31.05.2016 <b>66</b> | Greška u podacima<br>grupe<br>P Greške | 349.033,22 🔎<br>Nalozi |  |  |  |  |

Slika 4. Prikaz grešaka u datoteci

U analitičkom prikazu naloga možete vidjeti detalje ispravnih i neispravnih naloga, koristite link s desne strane "*Detalji*" ili "*Greške*".

U slučaju datoteke s greškama možete preuzeti datoteku Pain.002 u xml formatu (Slika 4). Datoteka sadrži podatke o odbijenim (Reject) transakcijama koje su inicirane kao nalozi za plaćanje u poruci pain.001.

Ukoliko se javlja greška u nekom od naloga unutar grupe naloga koji je označen batch booking true cijela grupa naloga se odbacuje odnosno neće se moći autorizirati te poslati na izvršenje.

• Batch booking

Batch booking je oznaka načina terećenja računa platitelja. Označava terećenje računa platitelja u ukupnom iznosu, a odobravanje "n" računa primatelja u pojedinačnim iznosima odnosno terećenje računa platitelja u svakom pojedinačnom iznosu u kojem se odobravaju računi primatelja.

Polje može biti označeno sa:

TRUE - označava terećenje računa platitelja u ukupnom iznosu

FALSE - označava terećenje računa platitelja u pojedinačnim iznosima i odobravanje računa primatelja.

Ako polje nije popunjeno, podrazumijeva se da je knjiženje pojedinačno odnosno da je polje popunjeno s False.

Ako je polje popunjeno s True – na računu platitelja mora biti pokriće za cijelu grupu naloga, valuta naloga za plaćanja mora biti ista za sve naloge u grupi i grupa naloga i svi nalozi u grupi moraju biti ispravni, inače se cijela grupa naloga odbija.

### 1.3. Autorizacija naloga

Nakon prijenosa datoteke u Banku, slijedeći korak je autorizacija iste. U ovoj transakciji vršite potpis datoteke sa PIN-om. Autorizaciju možete napraviti za datoteke u kojima ne postoje nalozi sa greškom, ali i datoteke koje u sebi sadržavaju naloge s greškom.

## 🕑 otpbanka

Odabirom transakcije "*Autorizacija*" u izborniku "*Datoteke sa nalozima*", na zaslonu se pojavljuje upit u kojem upisujete datum u kojem ste izvršili prijenos datoteke u Banku. Najčešće će to biti tekući datum i stoga će isti već biti upisan u unosna polja (Slika 5.).

| Autorizacija datotel                | Autorizacija datoteka s platnim nalozima  << Natrag                                               |                              |                         |                 |   |             |                                      |                |  |  |
|-------------------------------------|---------------------------------------------------------------------------------------------------|------------------------------|-------------------------|-----------------|---|-------------|--------------------------------------|----------------|--|--|
| Račun platitelja<br>Status datoteke | HR1824<br>Neauto                                                                                  | 07000110000000<br>rizirana 🔽 | 2 - DEMO TVR1<br>Za per | IKA D.O.O       |   | do 02.06.20 | 016 🔳                                | Dohvati        |  |  |
|                                     | Pregled datoteka s nalozima za plaćanje za neautorizirane naloge                                  |                              |                         |                 |   |             |                                      |                |  |  |
| Račun nalogodvac                    | a                                                                                                 | Naziv da                     | itoteke                 | Datum kreiranja | 5 | Status      | S greškon                            | n Autorizacija |  |  |
| Nalogodavac: DEMO T                 | VRTKA I                                                                                           | 0.0.0.                       |                         |                 |   |             |                                      |                |  |  |
| HR18240700011000                    | HR1824070001100000002 UN2016060200003.XML 02.06.2016 I Neautorizirana Pain datoteka O Autoriziraj |                              |                         |                 |   |             |                                      |                |  |  |
|                                     |                                                                                                   |                              |                         |                 |   | [           | <table-cell> Autorizira</table-cell> | j 🔀 Odustani   |  |  |

Slika 5. Autorizacija datoteka s platnim nalozima

A.) Ukoliko datoteka sadrži samo ispravne naloge, u desnom polju "*Autorizacija*", označite datoteku koju želite autorizirati (kružić u koloni "*Autorizacija*"). Sa opcijom "*Autoriziraj*" potvrdite željenu radnju. Ukoliko želite odustati od autorizacije , odaberite opciju "*Odustani*" prije unosa PIN-a.

B.) Ukoliko datoteka pored ispravnih naloga sadrži i određeni broj neispravnih naloga, postupite jednako kao što je to opisano u prethodnoj točki upute te će se pritom autorizirati samo ispravni nalozi, dok se neispravni nalozi neće autorizirati i samim time neće moći biti poslani na izvršenje. Neispravne naloge je potrebno ispraviti (neispravne naloge nije moguće ispravljati na element@-i, potrebno ih je ispraviti na svome računalu) i ponovno ih unijeti ili izbrisati cijelu datoteku prije autorizacije, ispraviti neispravne naloge te ju ponovno učitati (naziv datoteke izmijeniti). Podatke o neispravnim nalozima i greškama moguće je preuzeti sa pain.002 datotekom (Slika 4.), izbornik "Pregled datoteka s nalozima".

### 1.4. Poništi autorizaciju datoteke

Odabirom "*Poništi autorizaciju datoteke*" iz Izbornika prikazuje se lista autoriziranih datoteka (Slika 6.). Autorizaciju datoteke moguće je poništiti odabirom opcije "*Poništi autorizaciju*".

| 😔 Poništenje autorizacije o                   | latoteka s platnim nalozi           | ima                                  |               |           |               |           | <u>&lt;&lt; Natrag</u> |
|-----------------------------------------------|-------------------------------------|--------------------------------------|---------------|-----------|---------------|-----------|------------------------|
| Račun platitelja HR18<br>Status datoteke Auto | 24070001100000002 - D<br>rizirana 🔽 | EMO TVRTKA D.O.O.<br>Za period 02.06 | .2016         |           | do 02.06.2016 |           | Dohvati                |
|                                               | Poništavanje a                      | utorizacije za naloge iz             | datoteka za a | utorizira | ne naloge     |           |                        |
| Naziv datoteke                                | Datum kreiranja                     | S greškom                            | Poništa       | avanje (p | ojedinačno)   | Poništav  | vanje (datoteka)       |
| Nalogodavac: DEMO TVRT                        | (A D.O.O.                           |                                      |               |           |               |           |                        |
| UN2016060200003.XML                           | 02.06.2016                          | Nema grešaka                         |               |           |               | O Poni    | išti autorizaciju!     |
|                                               |                                     |                                      |               |           |               | Y Potvrda | X Odustani             |

Slika 6. Poništenje autorizacije datoteke

# 😉 otpbanka

### 1.5. Brisanje datoteke

Odabirom "*Brisanje datoteke*" iz izbornika "*Datoteke s nalozima*" na zaslonu se pojavljuju učitane datoteke (Slika 7.). Moguće je pretraživati datoteke po statusu i razdoblju u kojem je ista unesena. Odabirom kriterija na zaslonu se pojavljuje popis datoteka koje je moguće brisati.

| 😔 Brisanje datoteka s platn                                                               | Brisanje datoteka s platnim nalozima < <u>&lt; Natrag</u> |                                     |                          |                                       |                     |  |  |  |  |  |
|-------------------------------------------------------------------------------------------|-----------------------------------------------------------|-------------------------------------|--------------------------|---------------------------------------|---------------------|--|--|--|--|--|
| Račun platitelja HR18<br>Status datoteke SVi s                                            | 324070001100000002 - DEMO 1<br>tatusi 🔽 Zi                | TVRTKA D.O.O.<br>a period 02.06.201 | <b>▼</b><br>6       do 0 | 2.06.2016                             | Dohvati             |  |  |  |  |  |
| Pregled datoteka s nalozima za plaćanje za sve datoteke                                   |                                                           |                                     |                          |                                       |                     |  |  |  |  |  |
| Račun nalogodavca                                                                         | Naziv datoteke                                            | Datum kreiranja                     | Status                   | Greška                                | Pregled naloga      |  |  |  |  |  |
| Nalogodavac: DEMO TVRTK                                                                   | A D.O.O.                                                  |                                     |                          |                                       |                     |  |  |  |  |  |
| HR1824070001100000002 UN2016060200003.XML 02.06.2016 🗹 Autorizirana 0 🛠 Brisanje datoteke |                                                           |                                     |                          |                                       |                     |  |  |  |  |  |
| HR1824070001100000002                                                                     | UN2016060100001.xml                                       | 02.06.2016                          | Neautorizirana           | Zaglavlje: 1<br>Grupa: 1<br>Nalozi: 2 | 💥 Brisanje datoteke |  |  |  |  |  |

Slika 7. Brisanje datoteke s platnim nalozima

Mogu se brisati poslane datoteke koje imaju jedan od slijedećih statusa: GREŠKA, NE AUTORIZIRANA, AUTORIZIRANA. Postupak brisanja pokreće se odabirom "Brisanje datoteke" kraj željene datoteke (slika 7). Datoteku koja je poslana na izvršenje nije moguće brisati. Ukoliko se ipak pojavi potreba za brisanjem svih ili pojedinih naloga iz datoteke koja je poslana na izvršenje, to je moguće napraviti kroz izborniku "KUNE" - brisanje naloga (pojedinačno) sve dok NALOZI iz datoteke ne dobiju status "Poslan primatelju" tj. "Proveden".

Ukoliko se briše nalog sa oznakom batch booking: true brisanjem naloga brišu se svi pojedinačni nalozi iz grupe označeni sa batch booking true.

Brisanje datoteke potpisuje se PIN-om. Nakon brisanja datoteke, istu je moguće ponovno poslati u banku pod istim imenom (npr. u slučaju ispravka iste).

### 1.6. Slanje naloga na izvršenje

Nakon što je izvršen prijenos datoteke u Banku, te autorizacija iste, datoteku je potrebo poslati na izvršenje odabirom "*Slanje naloga na izvršenje*" iz izbornika "*Datoteke s nalozima*" (Slika 8.).

| Slanje naloga na izvršenje <   |                                |               |            |           |           |  |  |  |
|--------------------------------|--------------------------------|---------------|------------|-----------|-----------|--|--|--|
| Račun primatelja / IBAN        | Naziv primatelja               | Iznos         | Izvršenje  | Datoteka  | Detalji   |  |  |  |
| Pošiljatelj: DEMO TVRTKA D.O.O | ., IBAN: HR1824070001100000002 |               |            |           |           |  |  |  |
| HRXX2407000XXXXXXXXXXX         | GRADSKA KNJIŽNICA              | 1,00          | 10.09.2014 |           | 🔍 Detalji |  |  |  |
|                                |                                | UKUPAN IZNOS: | 1,00       |           |           |  |  |  |
|                                |                                |               |            |           |           |  |  |  |
|                                |                                |               | ×          | Pošalji X | Odustani  |  |  |  |

Slika 8. Slanje naloga na izvršenje

U pregledu prikazuju se sve datoteke i nalozi iz datoteke koji su autorizirani. Pritiskom na tipku "Pošalji, nalozi i datoteka se šalju na izvršenje.